## Pasos para la inscripción del IX Congreso Científico

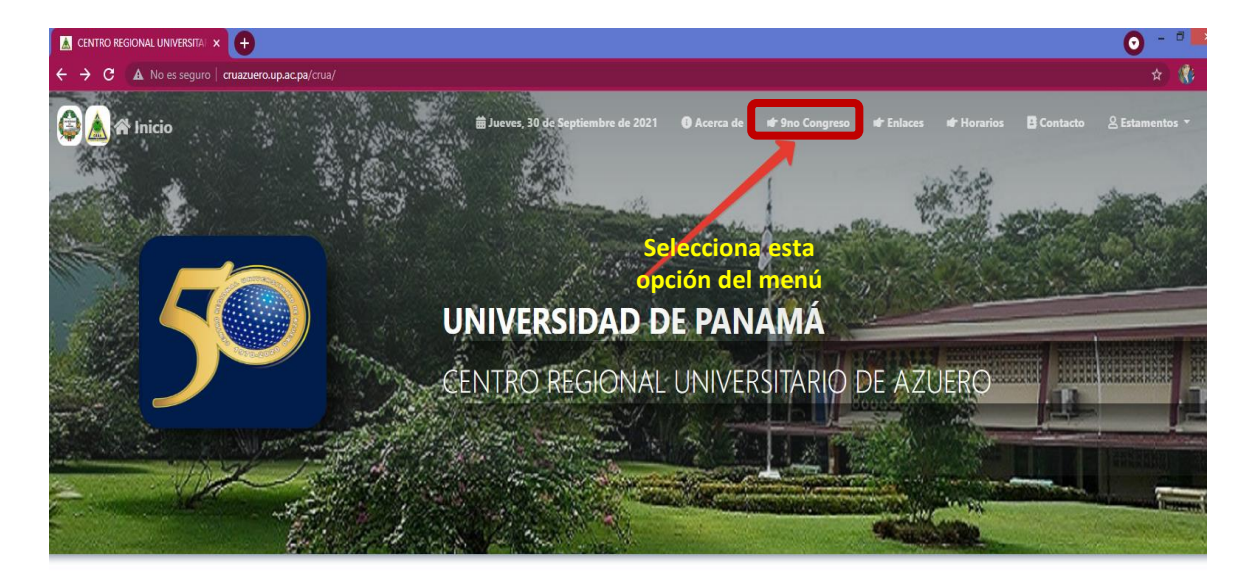

FECHAS DE LAS PRUEBAS Y MATRÍCULA DEL EXAMEN DE SUFICIENCIA FASES DE ADMISIÓN 2022

© FASE 1 Inscrinción al Proceso de Admisión

En la pagina web del congreso selecciona el menú Congreso

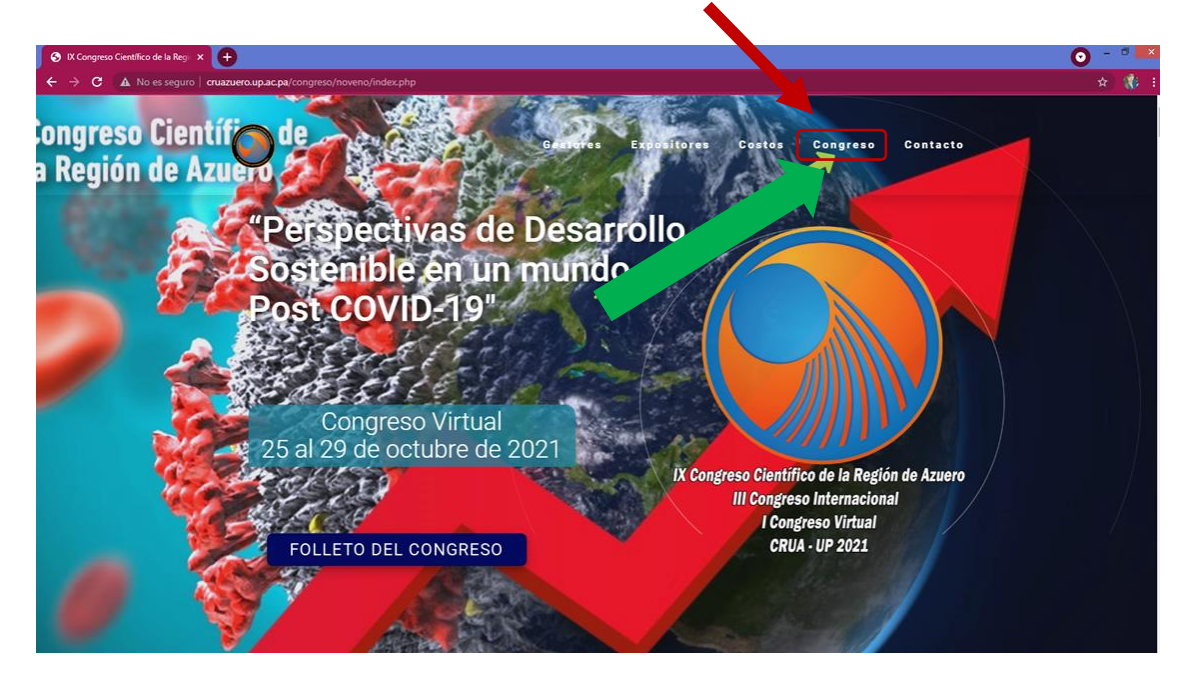

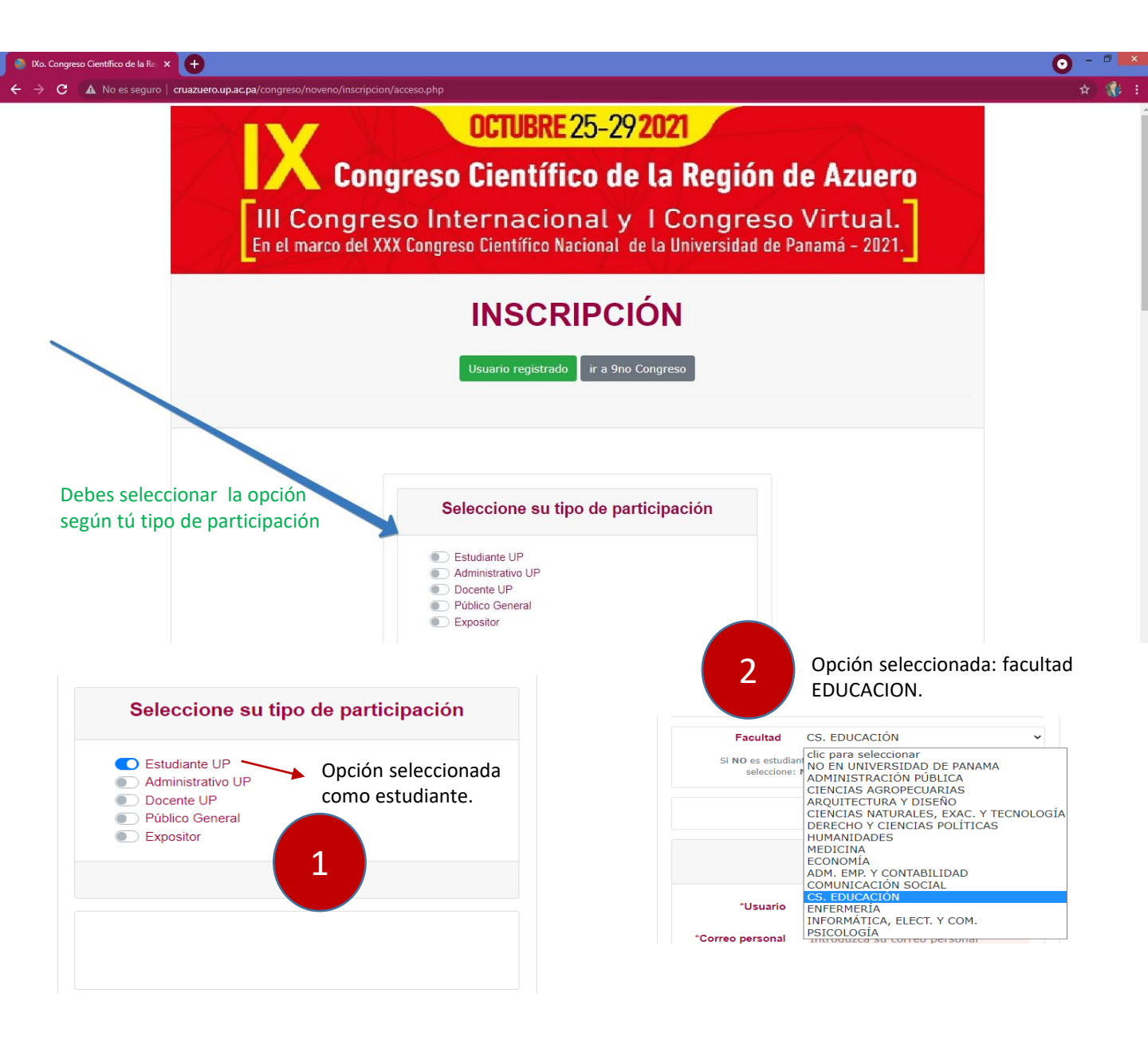

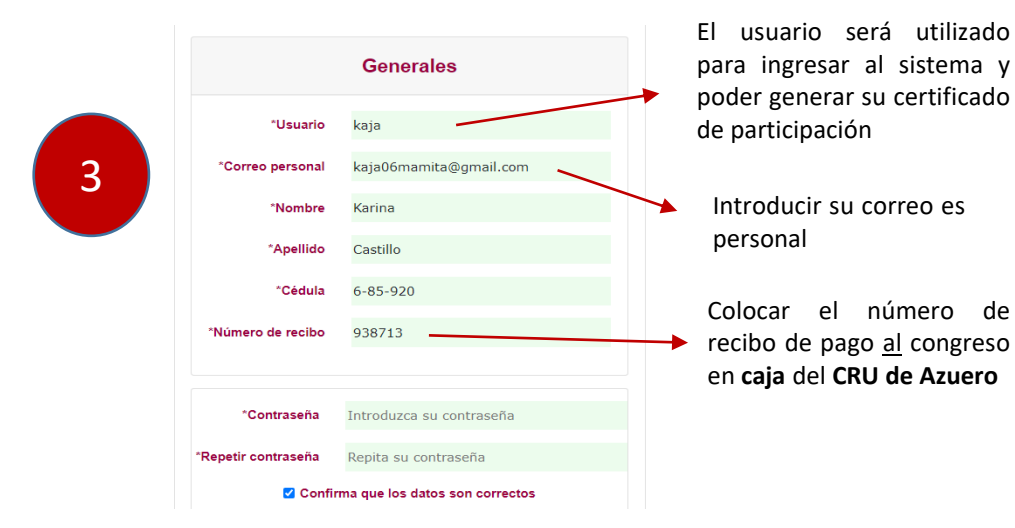

## OCTUBRE 25-292021

Congreso Científico de la Región de Azuero

III Congreso Internacional y I Congreso Virtual. En el marco del XXX Congreso Científico Nacional de la Universidad de Panamá - 2021.

| Cédula       | Recibo | Nombre | Apellido | Correo                 | Ente       | Facultad  | Acc |
|--------------|--------|--------|----------|------------------------|------------|-----------|-----|
| 6-85-<br>920 | 938713 | Karina | Castillo | kaja06mamita@gmail.com | Estudiante | EDUCACION |     |

Puede corregir sus datos o eliminar su usuario